# スイッチのリモートネットワークモニタリング (RMON)統計情報の管理

目的

リモートネットワークモニタリング(RMON)は、ローカルエリアネットワーク(LAN)のモニ タリングとプロトコル分析をサポートするために、インターネット技術特別調査委員会 (IETF)によって開発されました。これは、異なるネットワークモニタとコンソールシステ ムがネットワーク監視データを相互に交換できるようにする標準の監視仕様です。RMONを 使用すると、ネットワーク管理者は、特定のネットワーキングニーズを満たす機能を持つネ ットワークモニタリングプローブとコンソールから選択できます。RMONは、ネットワーク 監視システムが提供できる情報を明確に定義します。統計情報、イベント、履歴、アラーム 、ホスト、ホスト、ホストのトップN、マトリクス、フィルタ、キャプチャ、およびトーク ンリングは、RMONの10のグループです。

スイッチの[RMON Statistics]ページには、パケットサイズに関する詳細情報と、物理層エラ ーに関する情報が表示されます。情報はRMON規格に従って表示されます。オーバーサイズ のパケットは、次の条件を持つイーサネットフレームとして定義されます。

- ・パケット長が最大受信ユニット(MRU)バイトサイズを超えています。
- ・衝突イベントが検出されませんでした。
- レイトコリジョンイベントが検出されませんでした。
- •受信(Rx)エラーイベントが検出されませんでした。
- ・パケットに有効な巡回冗長検査(CRC)があります。

この記事では、スイッチのRMON統計情報を管理する方法について説明します。

## 該当するデバイス

- •Sx250シリーズ
- •Sx300シリーズ
- Sx350シリーズ
- SG350Xシリーズ
- Sx500シリーズ
- Sx550Xシリーズ

## [Software Version]

- 1.4.7.05 Sx300、Sx500
- 2.2.8.04 Sx250、Sx350、SG350X、Sx550X

## スイッチのRMON統計情報の管理

#### インターフェイスのRMON統計情報の管理

ステップ1:スイッチのWebベースのユーティリティにログインし、[**Status and Statics**] > [RMON] > [Statistics]を選択します。

注:この例では、SG350X-48MPスイッチが使用されています。

| <ul> <li>Status and Statistics</li> </ul> |
|-------------------------------------------|
| System Summary                            |
| CPU Utilization                           |
| Interface                                 |
| Etherlike                                 |
| Port Utilization                          |
| 802.1x EAP                                |
| ACL                                       |
| TCAM Utilization                          |
| Health and Power                          |
| Diagnostics                               |
| ▼ RMON                                    |
| Statistics                                |
| View Log                                  |

ステップ2:[Interface]エリアで、イーサネット統計情報を表示するインターフェイスを選択します。

**注**:この例では、ユニット1のポートGE2が選択されています。

| Statistics |                                   |
|------------|-----------------------------------|
| Interface: | O Unit 1 	♦ Port GE2 	♦ OLAG 1 	♦ |

**注**:Sx250やSx300シリーズスイッチなどのスタック可能ではないスイッチがある場合、オ プションはポートとLAGのみです。

| Interface: | O Port    | GE2 🛔 🔿 LAG | [1≜]     |
|------------|-----------|-------------|----------|
| interface. | • • • • • |             | <u> </u> |

ステップ3:[Refresh Rate(リフレッシュレート)]領域からリフレッシュレートをクリック します。これは、インターフェイス統計情報が更新されるまでの時間です。

| Refresh Rate: | No Refresh        |
|---------------|-------------------|
|               | 15 sec            |
|               | 🔔 30 sec          |
|               | <b>(0</b> )60 sec |
|               | $\sim$            |

注:この例では、60秒が選択されています。

選択したインターフェイスに関する次の統計情報が表示されます。

| Bytes Received:               | 1792576                                             |
|-------------------------------|-----------------------------------------------------|
| Drop Events:                  | 0                                                   |
| Packets Received:             | 6079                                                |
| Broadcast Packets Received:   | 40                                                  |
| Multicast Packets Received:   | 897                                                 |
| CRC & Align Errors:           | 0                                                   |
| Undersize Packets:            | 0                                                   |
| Oversize Packets:             | 0                                                   |
| Fragments:                    | 0                                                   |
| Jabbers:                      | 0                                                   |
| Collisions:                   | 0                                                   |
| Frames of 64 Bytes:           | 5368                                                |
| Frames of 65 to 127 Bytes:    | 1761                                                |
| Frames of 128 to 255 Bytes:   | 653                                                 |
| Frames of 256 to 511 Bytes:   | 1761                                                |
| Frames of 512 to 1023 Bytes:  | 1553                                                |
| Frames of 1024 Bytes or More: | 2227                                                |
|                               |                                                     |
| Clear Interface Counters      | Refresh Graphic View View All Interfaces Statistics |

- Bytes Received:受信したオクテット。不正なパケットとFCSオクテットが含まれます が、フレーミングビットは含まれません。
- Drop Events : パケットがドロップされました。
- Packets Received:マルチキャストおよびブロードキャストパケットを含む、正常な受信パケット。
- Broadcast Packets Received : 受信した良好なブロードキャストパケット。この数には、マルチキャストパケットは含まれません。
- Multicast Packets Received:良好なマルチキャストパケットを受信しました。
- CRCおよびAlign Errors:発生したCRCおよびAlignエラー。
- Undersize Packets:受信したサイズが小さいパケット(64オクテット未満)。
- Oversize Packets:受信したオーバーサイズのパケット(2,000オクテット以上)。
- Fragments:64オクテット未満のフラグメントまたはパケット。フレーミングビットを除き、フレームチェックシーケンス(FCS)オクテットを含む。
- Jabbers:1632オクテットよりも長いパケットを受信しました。この数はフレームビット を除外しますが、整数個のオクテット(FCSエラー)を持つ不正なFCSまたは整数以外 のオクテット(アライメントエラー)番号を持つ不正なFCSを含みます。Jabberパケッ トは、次の条件を満たすイーサネットフレームとして定義されます。

- パケットデータの長さがMRUを超えています。

- パケットに無効なCRCがあります。

- 受信(Rx)エラーイベントが検出されませんでした。

• Collisions:受信したコリジョン。ジャンボフレームが有効な場合、Jabberフレームの

しきい値はジャンボフレームの最大サイズまで上げられます。

- •64バイトのフレーム:送受信された64バイトを含むフレーム。
- •65~127バイトのフレーム:送受信された65~127バイトを含むフレーム。
- ・128 ~ 255バイトのフレーム:送受信された128 ~ 255バイトを含むフレーム。
- •256~511バイトのフレーム:送受信された256~511バイトを含むフレーム。
- •512~1023バイトのフレーム:送受信された512~1023バイトを含むフレーム。
- 1024バイト以上のフレーム: 1024 ~ 2000バイトを含むフレーム、および送受信され たジャンボフレーム。

ステップ4:(オプション)選択したインターフェイスの**カウンタをクリアす**るには、[Clear Interface Counters]をクリックします。

| Bytes Received:               | 1792576                                             |
|-------------------------------|-----------------------------------------------------|
| Drop Events:                  | 0                                                   |
| Packets Received:             | 6079                                                |
| Broadcast Packets Received:   | 40                                                  |
| Multicast Packets Received:   | 897                                                 |
| CRC & Align Errors:           | 0                                                   |
| Undersize Packets:            | 0                                                   |
| Oversize Packets:             | 0                                                   |
| Fragments:                    | 0                                                   |
| Jabbers:                      | 0                                                   |
| Collisions:                   | 0                                                   |
| Frames of 64 Bytes:           | 5368                                                |
| Frames of 65 to 127 Bytes:    | 1761                                                |
| Frames of 128 to 255 Bytes:   | 653                                                 |
| Frames of 256 to 511 Bytes:   | 1761                                                |
| Frames of 512 to 1023 Bytes:  | 1553                                                |
| Frames of 1024 Bytes or More: | 2227                                                |
| Clear Interface Counters      | Refresh Graphic View View All Interfaces Statistics |

ステップ5:(オプション)[**OK**]をクリックし**て、イ**ンターフェイスの統計情報をクリアしま す。

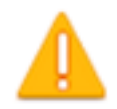

This operation will clear the interface statistics, the Etherlike statistics and the RMON statistics for the selected interface.

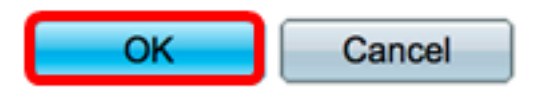

ステップ6:(オプション)[更新]をクリックし**て統計**ページを更新します。

| Bytes Received:               | 1792576                                             |
|-------------------------------|-----------------------------------------------------|
| Drop Events:                  | 0                                                   |
| Packets Received:             | 6079                                                |
| Broadcast Packets Received:   | 40                                                  |
| Multicast Packets Received:   | 897                                                 |
| CRC & Align Errors:           | 0                                                   |
| Undersize Packets:            | 0                                                   |
| Oversize Packets:             | 0                                                   |
| Fragments:                    | 0                                                   |
| Jabbers:                      | 0                                                   |
| Collisions:                   | 0                                                   |
| Frames of 64 Bytes:           | 5368                                                |
| Frames of 65 to 127 Bytes:    | 1761                                                |
| Frames of 128 to 255 Bytes:   | 653                                                 |
| Frames of 256 to 511 Bytes:   | 1761                                                |
| Frames of 512 to 1023 Bytes:  | 1553                                                |
| Frames of 1024 Bytes or More: | 2227                                                |
| Clear Interface Counters      | Refresh Graphic View View All Interfaces Statistics |

これで、スイッチのインターフェイスのRMON統計情報が正常に管理されるはずです。

### すべてのインターフェイスのRMON統計情報の表示

ステップ1:[Statistics]ページで[**View All Interfaces Statistics**]をクリック**し、テーブル**ビュー 内のすべてのポートを表示します。

| Bytes Received:               | 1792576      |               |                                |
|-------------------------------|--------------|---------------|--------------------------------|
| Drop Events:                  | 0            |               |                                |
| Packets Received:             | 6079         |               |                                |
| Broadcast Packets Received:   | 40           |               |                                |
| Multicast Packets Received:   | 897          |               |                                |
| CRC & Align Errors:           | 0            |               |                                |
| Undersize Packets:            | 0            |               |                                |
| Oversize Packets:             | 0            |               |                                |
| Fragments:                    | 0            |               |                                |
| Jabbers:                      | 0            |               |                                |
| Collisions:                   | 0            |               |                                |
| Frames of 64 Bytes:           | 5368         |               |                                |
| Frames of 65 to 127 Bytes:    | 1761         |               |                                |
| Frames of 128 to 255 Bytes:   | 653          |               |                                |
| Frames of 256 to 511 Bytes:   | 1761         |               |                                |
| Frames of 512 to 1023 Bytes:  | 1553         |               |                                |
| Frames of 1024 Bytes or More: | 2227         |               |                                |
| Clear Interface Counters      | Refresh      | Graphic View  | View All Interfaces Statistics |
|                               | T CONTROL OF | Citipino rion |                                |

ステップ2:(オプション)[Refresh Rate]ドロップダウンリストからリフレッシュレートを 選択します。これは、インターフェイス統計情報が更新されるまでの時間です。

| Statistics    |              |  |  |  |  |  |  |  |
|---------------|--------------|--|--|--|--|--|--|--|
| Refresh Rate: | ✓ No Refresh |  |  |  |  |  |  |  |
|               | 15 sec       |  |  |  |  |  |  |  |
| RMON Stat     | 30 sec       |  |  |  |  |  |  |  |
| Filter: Inter | 60 sec       |  |  |  |  |  |  |  |

注:この例では、60秒が選択されています。

ステップ3:[Interface Type]ドロップダウンリストからインターフェイスタイプを選択し、[ Go]をクリ**ックします**。

| RMON Statistics Table            |                       |  |  |  |  |  |  |
|----------------------------------|-----------------------|--|--|--|--|--|--|
| Filter: Interface Type equals to | Port of Unit 1 🗘 🛛 Go |  |  |  |  |  |  |

注:この例では、ユニット1のポートが選択されています。

RMON統計情報テーブルには、選択したスイッチのすべてのポートの統計情報が表示されます。

| interface. | Bytes    | Drop   | Packets  | <b>Broadcast Packets</b> | Multicest Packets | CRC & Align | Undersize | Oversize | Fragments | Jabbers | Collisions | Frames of | Frames of       | Frames of        | Frames of        | Frames of         | Frames of          |
|------------|----------|--------|----------|--------------------------|-------------------|-------------|-----------|----------|-----------|---------|------------|-----------|-----------------|------------------|------------------|-------------------|--------------------|
|            | Received | Events | Received | Received                 | Received          | Eron        | Packets   | Packets  |           |         |            | 64 Dyles  | 65 to 127 Bytes | 128 to 255 Bytes | 256 to 511 Bytes | 512 to 1023 Bytes | 1024 Bytes or More |
| GE1        | 1324735  | 0      | 8045     | 246                      | 1108              | 0           | 0         | 0        | 0         | 0       | 0          | 7571      | 3778            | 1824             | 2782             | 1580              | 1924               |
| 062        | 4679038  | 0      | 17734    | 114                      | 2260              | 0           | 0         | 0        | 0         | 0       | 0          | 16160     | 3036            | 1583             | 4638             | 6177              | 8303               |
| 663        | 0        |        | 0        | 0                        | 0                 | 0           | 0         | 0        | 0         | 0       | 0          |           | 0               | 0                | 0                | 0                 | 0                  |
| GE4        | 0        |        | 0        |                          | 0                 | 0           |           | 0        | 0         | 0       | 0          |           |                 | 0                | 0                | 0                 |                    |
| 065        | 0        |        | 0        | 0                        | 0                 | 0           | 0         | 0        | 0         | 0       | 0          |           |                 | 0                | 0                | 0                 |                    |
| GEB        | 0        | . 0    | 0        | 0                        | 0                 | 0           | 0         | 0        | 0         | 0       | 0          |           | 0               | 0                | 0                | 0                 | 0                  |
| 067        | 7271734  | 0      | 8736     | 16                       | 263               | 0           | 0         | 0        | 0         | 0       | 0          | 7639      | 1622            | 946              | 2722             | 3003              | 3964               |
| GEB        | 0        | 0      | 0        | 0                        | 0                 | 0           | 0         | 0        | 0         | 0       | 0          | 0         | 0               | 0                | 0                | 0                 | 0                  |

ステップ4:(オプション)選択したインターフェイスの**カウンタをクリアす**るには、[Clear Interface Counters]をクリックします。

| O GE27                   | 0 | 0              | 0              | 0                     | 0         | 0      |
|--------------------------|---|----------------|----------------|-----------------------|-----------|--------|
| O GE28                   | 0 | 0              | 0              | 0                     | 0         | 0      |
| Clear Interface Counters |   | Clear All Inte | erfaces Counte | rs View Interface Sta | tistics R | efresh |

#### ステップ5:(オプション)[更新]をクリックして統計ページを更新します。

| GE27                                                                             | 0 | 0 | 0 | 0 | 0         | 0       |
|----------------------------------------------------------------------------------|---|---|---|---|-----------|---------|
| O GE28                                                                           | 0 | 0 | 0 | 0 | 0         | 0       |
| Clear Interface Counters Clear All Interfaces Counters View Interface Statistics |   |   |   |   | tatistics | Refresh |

これで、スイッチのすべてのポートのRMON統計情報が正常に表示されます。

#### インターフェイスのグラフィックRMON統計情報ビュー

注:この機能は、Sx300およびSx500シリーズスイッチでは使用できません。

ステップ1:[統計]ページで、[グラフィックビュー]ボ**タンをクリ**ックして、これらの結果をグ ラフィック形式で表示します。

| Bytes Received:               | 1792576                                             |
|-------------------------------|-----------------------------------------------------|
| Drop Events:                  | 0                                                   |
| Packets Received:             | 6079                                                |
| Broadcast Packets Received:   | 40                                                  |
| Multicast Packets Received:   | 897                                                 |
| CRC & Align Errors:           | 0                                                   |
| Undersize Packets:            | 0                                                   |
| Oversize Packets:             | 0                                                   |
| Fragments:                    | 0                                                   |
| Jabbers:                      | 0                                                   |
| Collisions:                   | 0                                                   |
| Frames of 64 Bytes:           | 5368                                                |
| Frames of 65 to 127 Bytes:    | 1761                                                |
| Frames of 128 to 255 Bytes:   | 653                                                 |
| Frames of 256 to 511 Bytes:   | 1761                                                |
| Frames of 512 to 1023 Bytes:  | 1553                                                |
| Frames of 1024 Bytes or More: | 2227                                                |
| Clear Interface Counters      | Refresh Graphic View View All Interfaces Statistics |

ステップ2:[Interface]エリアで、イーサネット統計情報を表示するインターフェイスを選択します。

注:この例では、ユニット1のポートGE2が選択されています。

| Statistics |                                 |
|------------|---------------------------------|
| Interface: | O Unit 1 ♥ Port GE2 ♥ O LAG 1 ♥ |

**注**:Sx250シリーズスイッチなど、スタック可能ではないスイッチがある場合、オプション はポートとLAGのみです。

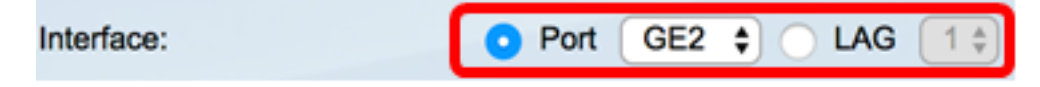

ステップ3:(オプション)表示するフレームサイズを確認します。

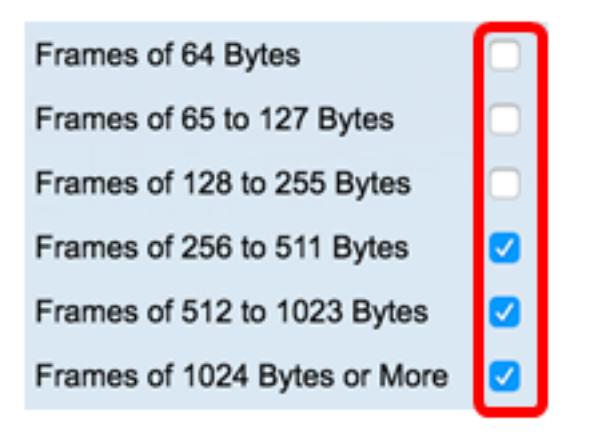

**注**:この例では、256 ~ 511バイトのフレーム、512 ~ 1023バイトのフレーム、および 1024 ~ 1023バイト以上のフレームが選択されています。

ステップ4:(オプション)[Time Span]エリアで、表示するRMON統計情報のタイムスパン をクリックします。

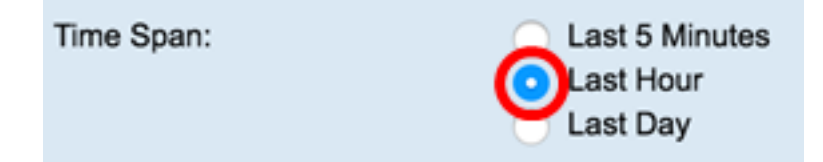

注:この例では、[Last Hour]が選択されています。

グラフには、選択したインターフェイスとスイッチのフレームのRMON統計情報が表示され ます。

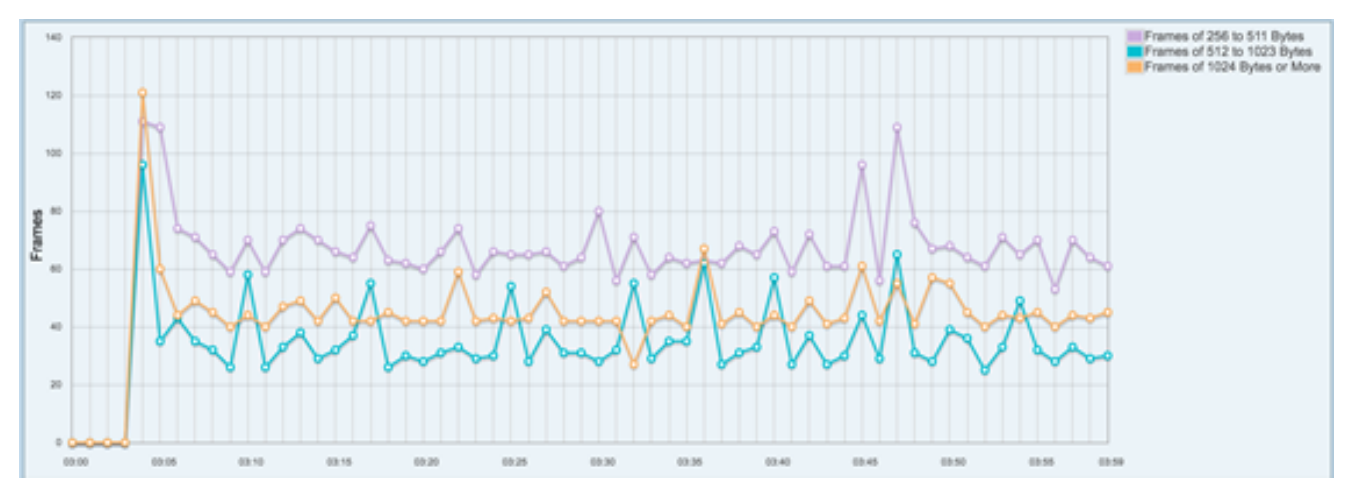

これで、スイッチのインターフェイスのグラフィックRMON統計情報が正常に表示されたは ずです。